Preparing your Domain to transfer from Melbourne IT

## Getting Started

Before you can transfer a domain:

- **Disable** domain privacy. If the privacy service forwards incoming email, check the 'forward to' contact email address for accuracy.
- **Confirm** your administration email address in the domain registry records.
- **Verify** that the domain is unlocked.
- **Obtain** the domain's transfer authorization code (also referred to as an EPP or auth code).

**Note**: Registrar rules vary. Your domain may not be transferable within 60 to 120 days of registration, a previous transfer, or renewal.

## Your account

- Go to: melbourneit.com.au
- You will need your account login username and password.
- If you do not have your account details, you will need to contact Melbourneit. Their support number is on their website.

## Step 1: Click Log In on the main site.

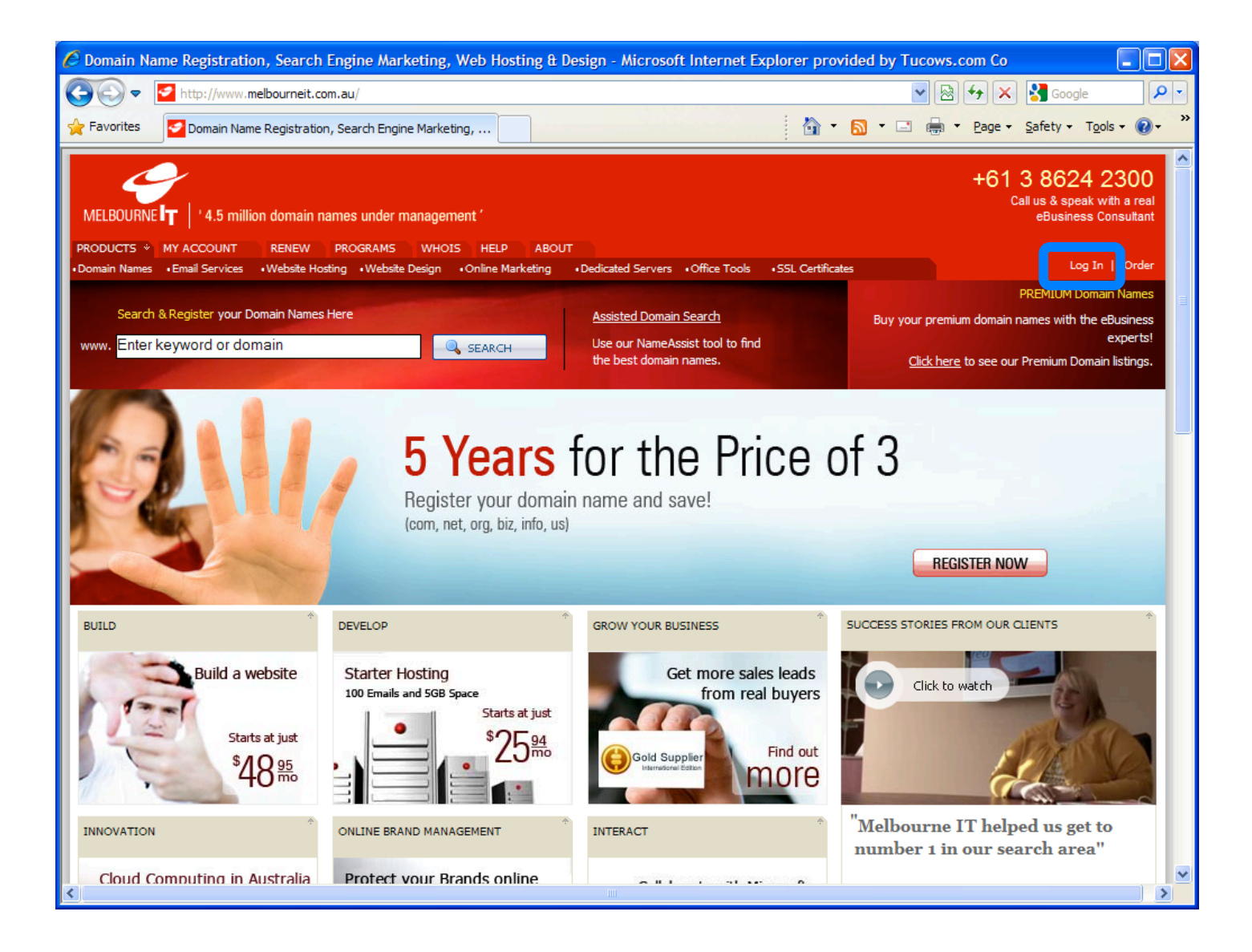

## Step 2: Log in with your account username and password.

| My Account                                                                                                    |                                    |
|----------------------------------------------------------------------------------------------------|------------------------------------|
|                                                                                                    |                                    |
| Log in to your My Account                                                                                                    |                                    |
| * My Account Username                                                                                                    | Type your account username here    |
| * My Account Password                                                                                                    | Type your password here            |
|                                                                                                    | Log In                             |
| <ul> <li><u>Create a new My Account</u></li> <li><u>Have you forgotten your password?</u></li> <li><u>Log in to Domain Maintenance</u> with your Domain</li> </ul> | Name and Melbourne IT Registry Key |
|                                                                                                    |                                    |

### Step 3: Click Manage Domain Names.

Home > My Account > My Account Console

#### Welcome back, Bob

customer since 06/11/2009

Ø DNS Management just launched (Click here to learn more)

#### My Purchases

#### Manage Domain Names

- » Manage Domain Names (1)
- » Add a Domain Name
- » View Expiring Domain Names
- » Transfer to Melbourne IT
- » View Search History

#### Manage Services

- » Manage Services
- » View Email Services
- » View Web Hosting Services
- » View Web Design Services
- » View Online Marketing Services
- » View Dedicated Servers

#### Order Summary

- » View All Orders (2)
- » View Completed Orders (1)
- » View Orders In Progress
- » View Abandoned Orders (1)

#### Account Management

#### Invoice and Payments

- » View All Invoices (2)
- » View Paid Invoices (1)
- » View Outstanding Invoices (1)

#### My Profile

#### **Profile Settings**

- » Update Contact Details
- » Update Password
- » Manage Payment Details

#### Support

- » Submit New Request
- » Find Solutions

#### The Melbourne IT Marketplace

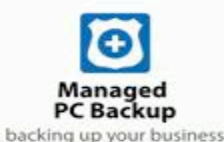

#### Easy to use secure backup software

WebCentral's Managed PC Backup is an easy to use solution to securely backup important data such as documents, images and databases.

- » suitable for home, small office and enterprise
- » complete security and privacy

## Step 4: Search and then click your domain name to be transferred.

| Manage Domain N                                                           | lames                                                                                  |                                                                     |                                                          |                                                          |
|---------------------------------------------------------------------------|----------------------------------------------------------------------------------------|---------------------------------------------------------------------|----------------------------------------------------------|----------------------------------------------------------|
| View All Expiring Dor                                                     | mains Search History                                                                   |                                                                     |                                                          |                                                          |
| with selected domain(s)                                                   |                                                                                        |                                                                     |                                                          |                                                          |
| <ul> <li>Add Domain</li> <li>View Domain</li> <li>Renew Domain</li> </ul> | <ul> <li>Lock/Unlock</li> <li>Update Contact Details</li> <li>Cancel Domain</li> </ul> | <ul> <li>Manage DN</li> <li>Change Na</li> <li>Change Em</li> </ul> | S View Do<br>meservers O Change<br>ail Forwarding Enable | omain Password<br>e Domain Owner<br>Private Registration |
| Search:                                                                   | Go Hide                                                                                | Actions 😡 🖨                                                         | Show registered V Show rows:                             | 10 💌 1-1 of 1   prev   next                              |
| Domain Name                                                               | Domain Status                                                                          | Expiry Date 🔺                                                       | Private Registration                                     | Lock Status                                              |
| sirrobin.net                                                              | Registered                                                                             | 06/11/2010                                                          | Active                                                   | ■ Unlocked                                               |
| Add Domain                                                                |                                                                                        |                                                                     |                                                          |                                                          |

**Step 5:** Disable Domain Privacy. This is required to complete the transfer. If **Private Registration** is active, it needs to be turned off. Next to **Private Registration**, click **Active**.

|                                                                                                    |                                    | Casta + D                | Latta .        |           |          |
|----------------------------------------------------------------------------------------------------|------------------------------------|--------------------------|----------------|-----------|----------|
| Overview                                                                                                    |                                    | Registrant               | Administrative | Technical | Billing  |
| Domain Name                                                                                                    | sirrobin.net                       |                          |                |           |          |
| Registry Key                                                                                                    | agpn                               | Organisation<br>Name     |                |           |          |
| Status                                                                                                    | Registered                         | Address 1 111 Avenue Rd. |                |           |          |
| Registration<br>Date                                                                                                    | Fri Nov 06:11:09:10 GMT+11:00 2009 | Address 2                |                |           |          |
| Expiry Date                                                                                                    | Sat Nov 06 10:09:16 GMT+11:00 2010 | Address 3                |                |           |          |
| Lock Status                                                                                                    | Cunlocked                          | Suburb                   | Toron          | to        |          |
| Private                                                                                                    | Active                             | State                    | Ontar          | 0         |          |
| Registration                                                                                                    |                                    | Postcoo                  | le M1M0        | мо        |          |
| Lock/Unlock Department of the second second seco | omain                              | Country                  | CA             |           |          |
| Renew Domain<br>View Domain F                                                                                                    | assword (Authinfo)                 | Telepho                  | one No +1.41   | 55551212  |          |
| Cancel Domain                                                                                                    | accurate ( addition)               | Fax No.                  |                |           |          |
| » Change Domain                                                                                                    | n Owner                            | Ear-U.A                  | dalaanaa       | 5. 2701   | ab la fa |

**Step 6:** Private Registration displays **Suspended** after it has been disabled. Please note this may take up to 24 hours to change.

#### Overview

| Domain Name             | sirrobin.net                       |
|-------------------------|------------------------------------|
| Registry Key            |                                    |
| Status                  | Registered                         |
| Registration<br>Date    | Fri Nov 06 11:09:10 GMT+11:00 2009 |
| Expiry Date             | Sat Nov 06 10:09:16 GMT+11:00 2010 |
| Lock Status             | C Unlocked                         |
| Private<br>Registration | Suspended                          |

- » Lock/Unlock Domain
- » Renew Domain
- » View Domain Password (AuthInfo)
- » Cancel Domain
- » Change Domain Owner

## Step 7: Update Contact Information

Check your administrative **Contact Details** to ensure that the administrative email address is valid. This step ensures that you will receive all notifications for your transfer request. If you need to change it, click Change Contact. If not, skip to **Step 8**.

| Contact Details Registrant Administrative Technical Billing |  |  |  |  |
|-------------------------------------------------------------|--|--|--|--|
| Registrant Administrative Technical Billing                 |  |  |  |  |
| Registrant Administrative recirical billing                 |  |  |  |  |
|                                                             |  |  |  |  |
| Title Mr                                                    |  |  |  |  |
| First Name Bob                                              |  |  |  |  |
| Last Name Smith                                             |  |  |  |  |
| Name                                                        |  |  |  |  |
| Position                                                    |  |  |  |  |
| Address 1 111 Avenue Rd.                                    |  |  |  |  |
| Address 2                                                   |  |  |  |  |
| Address 3                                                   |  |  |  |  |
| Suburb Toronto                                              |  |  |  |  |
| State Ontario                                               |  |  |  |  |
| Postcode M1M0M0                                             |  |  |  |  |
| Country CA                                                  |  |  |  |  |
| Telephone No +1.4165551212                                  |  |  |  |  |
| Fax No                                                      |  |  |  |  |
| Email Address mail@registrarresearch.info                   |  |  |  |  |
|                                                             |  |  |  |  |

### Step 8: Modify the email address, then click continue.

#### Update contact details for sirrobin.net

Please use advanced edit mode if you would prefer to update contact details individually for registrant/organisation, administrative, technical and billing contacts.

| Title             | Mr 💌                          |
|-------------------|-------------------------------|
| First Name        | * Bob                         |
| Last Name         | * Smith                       |
| Position          |                               |
| Address Line 1    | * 111 Avenue Rd.              |
| Address Line 2    |                               |
| Suburb            | Toronto                       |
| State             | * Ontario                     |
| Postal / Zip Code | * M1M0M0                      |
| Country           | * Canada                      |
| Email Address     | * mail@registrarresearch.info |
| Phone             | * CountryCode AreaCode Phone  |
|                   | 1 4165551212                  |
| Fax               | CountryCode AreaCode Fax      |
|                   | CONTINUE                      |

## Step 9: Click Manage Domain Names.

| Update Contact De                           | tails                                                                                                    |
|---------------------------------------------|----------------------------------------------------------------------------------------------------|
|                                             |                                                                                                    |
| Update contact details                      | for sirrobin.net                                                                                               |
| Update Successful!                          |                                                                                                    |
| Domain Name                                 | sirrobin.net                                                                                                   |
| Details                                     | The supplied contact information has been used to update all of the contacts associated with your domain name. |
| Would you like to return to $\underline{N}$ | lanage Domain Names?                                                                                           |
|                                             |                                                                                                    |

## Step 10: Click your domain name to be transferred.

| Manage Domain N                                                                                   | ames                                                                                   |                                       |                                        |                                                                            |
|---------------------------------------------------------------------------------------------------|----------------------------------------------------------------------------------------|---------------------------------------|----------------------------------------|----------------------------------------------------------------------------|
| View All Expiring Don                                                                             | nains Search History                                                                   |                                       |                                        |                                                                            |
| with selected domain(s) <ul> <li>Add Domain</li> <li>View Domain</li> <li>Renew Domain</li> </ul> | <ul> <li>Lock/Unlock</li> <li>Update Contact Details</li> <li>Cancel Domain</li> </ul> | Manage DN<br>Change Nar<br>Change Ema | S O<br>meservers O<br>ail Forwarding O | View Domain Password<br>Change Domain Owner<br>Enable Private Registration |
| Search:                                                                                           | Go Hide                                                                                | Actions 😣 🖨                           | Show registered 💌 Show                 | / rows: 10 💌 1-1 of 1   prev   next                                        |
| Domain Name                                                                                       | Domain Status                                                                          | Expiry Date 🔺                         | Private Registration                   | Lock Status                                                                |
| sirrobin.net                                                                                      | Registered                                                                             | 06/11/2010                            | Active                                 | C Unlocked                                                                 |
| Add Domain                                                                                        |                                                                                        |                                       |                                        |                                                                            |

# **Step 11:** Unlock your domain. Unlocking your domain allows your new provider to transfer the domain. Click **Lock/Unlock Domain**.

| lanage sirrobin.net                                                                            | Domain was locked succe                     |
|------------------------------------------------------------------------------------------------|---------------------------------------------|
|                                                                                                | Contact Details                             |
| Domain Name sirrobin.net                                                                       | Registrant Administrative Technical Billing |
| Registry Key                                                                                   | Title Mr                                    |
| Status Registered                                                                              | First Name Bob                              |
| Registration Fri Nov 06 11:09:10 GMT+11:00 2009<br>Date                                        | Last Name Smith                             |
| Expiry Date Sat Nov 06 10:09:16 GMT+11:00 2010                                                 | Name                                        |
| Lock Status                                                                                    | Position                                    |
| Private Active                                                                                 | Address 1 111 Avenue Rd.                    |
| Registration                                                                                   | Address 2                                   |
| » Lock/Unlock Domain                                                                           | Address 3                                   |
| <ul> <li>Renew Domain</li> <li>View Domain Password (AuthInfo) [ Unlock ]</li> </ul>           | Suburb Toronto                              |
| » View Domain Password (AuthInfo) [Unlock]                                                     | State Ontario                               |
| <ul> <li>Change Domain (<u>Unlock</u>]</li> <li>Change Domain Owner [<u>Unlock</u>]</li> </ul> | Postcode M1M0M0                             |

## Step 12: Click Unlock Domain.

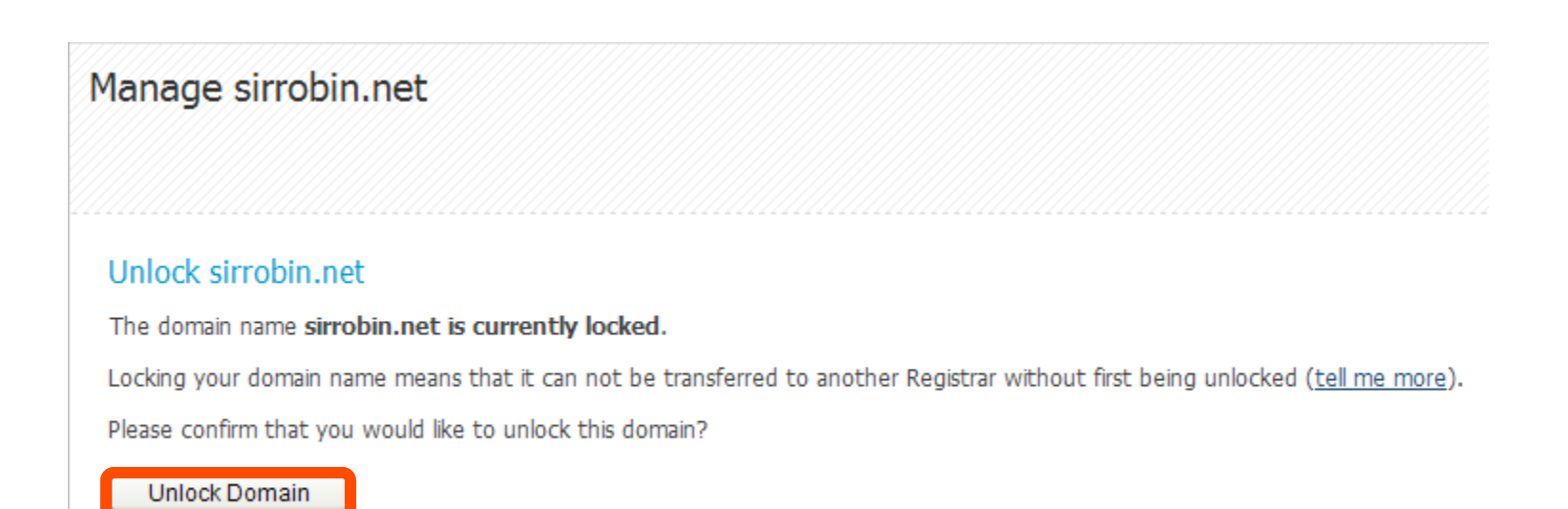

## Step 13: The domain Lock Status should now display Unlocked.

| lanage sirr          | obin.net                           |                 |                   |           |                     |            |
|----------------------|------------------------------------|-----------------|-------------------|-----------|---------------------|------------|
|                      |                                    |                 |                   |           | Domain was unlocked | successful |
|                      |                                    | Contact De      | etails            |           |                     |            |
| Domain Name          | sirrobin.net                       | Registrant      | Administrative    | Technical | Billing             |            |
| Registry Key         |                                    | Organis<br>Name | ation             |           |                     |            |
| Status               | Registered                         | Addres          | s <b>1</b> 111 Av | venue Rd. |                     |            |
| Registration<br>Date | Fri Nov 06 11:09:10 GMT+11:00 2009 | Addres          | s 2               |           |                     |            |
| Expiry Date          | Sat Nov 06 10:09:16 GMT+11:00 2010 | Addres          | s 3               |           |                     |            |
| Lock Status          | ■ Unlocked                         | Suburb          | Toronte           | 0         |                     |            |
| Private              | Active                             | State           | Ontario           | 0         |                     |            |
| Registration         |                                    | Postcoo         | le M1M0I          | 0         |                     |            |

# **Step 14:** Obtain your Auth Code. Click **View Domain Password** (Authinfo) to obtain your domain transfer authorization code.

| uan daw                |                                    | Contact De               | etails         |           |         |
|------------------------|------------------------------------|--------------------------|----------------|-----------|---------|
| verview<br>Domain Name | sirrobin.net                       | Registrant               | Administrative | Technical | Billing |
| Registry Key           | agpn                               | Organisation<br>Name     |                |           |         |
| Status                 | Registered                         | Address 1 111 Avenue Rd. |                |           |         |
| Registration<br>Date   | Fri Nov 06 11:09:10 GMT+11:00 2009 | Address 2                |                |           |         |
| Expiry Date            | Sat Nov 06 10:09:16 GMT+11:00 2010 | Addres                   | s 3            |           |         |
| .ock Status            | ■ Unlocked                         | Suburb                   | Toronto        |           |         |
| Private                | Suspended                          | State                    | Ontario        |           |         |
| Registration           |                                    | Postcoo                  | de M1M0M       | 0         |         |
| Lock/Unlock Do         | omain                              | Country                  | CA CA          |           |         |
| View Domain P          | assword (Authinto)                 | Telepho                  | one No +1.416  | 5551212   |         |

**Step 15:** The domain password (also known as the auth code) is displayed at the top right hand corner. Document this code for approving the domain transfer.

| lanage sirre            | obin.net                           |                                                  |                |               |                          |
|-------------------------|------------------------------------|--------------------------------------------------|----------------|---------------|--------------------------|
|                         |                                    |                                                  |                | omain name pa | assword (authinfo); 234K |
|                         |                                    | Contact De                                       | etails         |               |                          |
| DVerVIEW<br>Domain Name | sirrobin.net                       | Registrant                                       | Administrative | Technical     | Billing                  |
| Registry Key            | 12345                              | Organisation<br>Name<br>Address 1 111 Avenue Rd. |                |               |                          |
| Status                  | Registered                         |                                                  |                |               |                          |
| Registration<br>Date    | Fri Nov 06 11:09:10 GMT+11:00 2009 | Addres                                           | s 2            |               |                          |
| Expiry Date             | Sat Nov 06 10:09:16 GMT+11:00 2010 | Addres                                           | s 3            |               |                          |
| Lock Status             | Unlocked                           | Suburb                                           | Toronto        | 0             |                          |
|                         |                                    | State                                            | Ontario        |               |                          |

You are now ready to transfer your domain.